作成:令和2年6月10日

### Teams の言語設定の変更

# 目次

| 1. | はじめに | 1 |
|----|------|---|
| 2. | 設定方法 | 2 |

## 1. はじめに

ここでは、Teams で中国語が表示される件について、表示言語を日本語に変更する方法を説明し ます。このマニュアルでは、表示言語を日本語に変更する方法を説明していますので、英語表記 にする場合は、「日本語」を「英語(または English)」に読み替えてください。また、Teams の言 語を変更する場合は、チームごとに設定が必要です。

#### ■■ コンピュータ環境の使い方 ■■

### 2. 設定方法

チームを選択し、一般(general)から「ファイル」タブを選択してください。
 「新規 アップロード リンクをコピー」の並びに、「SharePoint で開く」があるので、それをクリックしてください。画面が小さいとメニューがたたまれていますので、「…」の中から選択してください。

.....

一覧に表示されている場合の画面表示

| Microsoft Teams | Ø | 人、キーワードの検索、またはコマンドの入力                                                |
|-----------------|---|----------------------------------------------------------------------|
| < すべてのチーム       |   | ■ 一般 投稿 ファイル クラス ノートブック 課題 成績 スケジュール表 出勤表 +                          |
| <b>—</b>        |   | + 新規 ~ → アップロード ~ © リンクをコピー 🚽 ダウンロード + クラウドストレージを追加 🛽 SharePoint で開く |
|                 |   | General                                                              |

#### メニューがたたまれている場合の画面表示

| 1 Micr     | osoft Office 市一厶 🛛 🗙 | 齴 一般 (言語設)       | □ 案更説明用)   Mic × +                                                                | - 🗆 ×              |
|------------|----------------------|------------------|-----------------------------------------------------------------------------------|--------------------|
| 7 AM →     | C 🟠 🔒 teams.micros   | soft.com/_#/scho | ol/files/一般?threadld=19:642643e9cc6f4c8aaa72ad46108c5d11@thread.tacv2&ctx=channel | ☆ 🗜 🛛 😢 🗄          |
|            | Microsoft Teams      | ľ                | 人、キーワードの検索、またはコマンドの入力                                                             | <u>%</u>           |
| ●<br>最新情報  | く すべてのチーム            |                  | ■ 一般 投稿 ファイル クラスノートブック 課題 成績 十                                                    | لا <sup>م</sup>    |
| ⊑<br>₹ャット  | 言                    |                  | + 新規 ∨ ↑ アップロード ∨ ゆ リンクをコピー ↓ ダウンロード … =                                          | ・すべてのドキュメント ~      |
| ÷          |                      |                  | General チャクラウド                                                                    | ストレージを追加           |
| Â          | 言語設定変更説明用            |                  | ▲         名前 >         更新日時                                                       | CCRIC<br>↓ ∨ 更新者 ∨ |
| 課題         | 一般                   |                  | 🧧 クラスの資料                                                                          | OZAKI KOJI         |
|            |                      |                  |                                                                                   |                    |
| 1<br>7711  |                      |                  |                                                                                   |                    |
|            |                      |                  |                                                                                   |                    |
|            |                      |                  |                                                                                   |                    |
|            |                      |                  |                                                                                   |                    |
| ₽<br>₽ĴIJ  |                      |                  |                                                                                   |                    |
| ?<br>~\\VI |                      |                  |                                                                                   |                    |
| L          |                      |                  |                                                                                   | -                  |

Copyright(c) 2001-2020, Kyoto Sangyo University. All rights reserved.

2. SharePointの画面になりますので、左のメニューから「サイトコンテンツ」をクリックしま

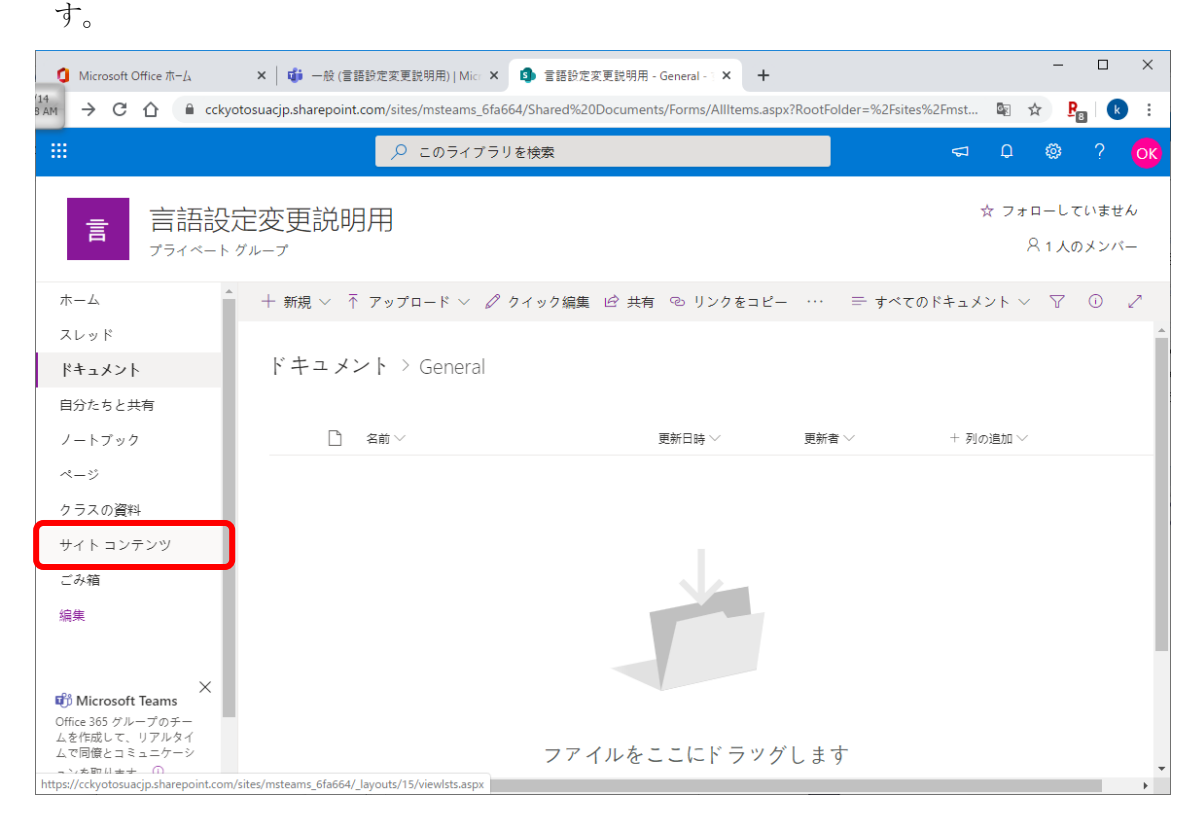

3. 右側の「サイト設定」をクリックします。

| Ø Microsoft Office ホーム >     | 🗙 🛛 🤹 一般 (言語設定変更説明用)   Micr 🗙              | サイト コンテンツ ×                       | +         | - 🗆 X                                |
|------------------------------|--------------------------------------------|-----------------------------------|-----------|--------------------------------------|
| DAM → C 🏠 🔒 cckyotosu        | uacjp.sharepoint.com/sites/msteams_6fa664/ | _layouts/15/viewlsts.aspx?view=14 |           | 🔤 🖈 🗜 🛛 🥵 🗄                          |
|                              | ▶ 検索                                       |                                   |           | 🗢 D 🕸 ? <mark>OK</mark>              |
| 言言語設定:                       | 変更説明用<br><sup></sup>                       |                                   |           | ☆ フォローしていません<br><sup>2</sup> 1人のメンバー |
| ホーム                          | + 新規 ∨                                     | <i>🕍</i> サイトの利                    | 用状況 🖒 サイト | ワークフロー 🐵 サイト設定 🗊 ごみ箱(0)              |
| スレッド                         |                                            |                                   |           |                                      |
| ドキュメント                       | コンテンツ サブサイト                                |                                   |           |                                      |
| ノートブック                       |                                            |                                   |           |                                      |
| ページ                          | 「 名前                                       | 種類                                | アイテム      | 更新日時                                 |
| サブスの員科 サイト コンテンツ             | 🖻 クラスの資料                                   | ドキュメント ライブラリ                      | 0         | 2020/5/13 19:26                      |
| ごみ箱                          | 🖻 サイトのリソース ファイル                            | ドキュメント ライブラリ                      | 25        | 2020/5/13 19:23                      |
| 編集                           | 🖻 スタイル ライブラリ                               | ドキュメント ライブラリ                      | 0         | 2020/5/9 12:35                       |
|                              | 🖻 ドキュメント                                   | ドキュメント ライブラリ                      | 1         | 2020/5/13 19:23                      |
| ×                            | 🖻 フォーム テンプレート                              | ドキュメント ライブラリ                      | 0         | 2020/5/13 19:24                      |
| ムを作成して、リアルタイ<br>ムで同僚とコミュニケーシ | 🖻 サイトのページ                                  | ページ ライブラリ                         | 1         | 2020/5/9 12:38                       |
| ョンを取ります。 ①<br>チームを作成する       |                                            |                                   |           |                                      |

.....

■■ コンピュータ環境の使い方 ■■

4. 地域の設定をクリックします。

| <ol> <li>Microsoft Office ホーム</li> </ol> | ×   🍓 一般 (言語設定変更説明用)   Micr 🗙 🚺 サイトの                    | 設定 ×                                                              | + | -   |       | ×  |
|------------------------------------------|---------------------------------------------------------|-------------------------------------------------------------------|---|-----|-------|----|
| 9 AM → C û 🔒 cckyot                      | cosuacjp.sharepoint.com/sites/msteams_6fa664/_layouts/  | /15/settings.aspx                                                 |   | ☆ 5 | 8   k | :  |
|                                          |                                                         |                                                                   | Q | ¢ې  | ?     | ОК |
|                                          |                                                         |                                                                   |   |     |       |    |
| 言 サイトの                                   | 設定                                                      |                                                                   |   |     |       | •  |
| ホーム<br>スレッド<br>ドキュメント                    | <b>外観</b><br>サイド リンク バー<br>ナビゲーションの要素<br>外観の変更          | Web デザイナー ギャラリ-<br>サイト列<br>サイト コンテンツ タイプ                          | - |     |       |    |
| ノートブック<br>ページ<br>最近使った項目<br>クラスの資料       | サイトの操作<br>サイト機能の管理<br>検索の構成のエクスポートを有効にする<br>サイト定義へのリセット | サイトの管理<br>地域の設定<br>言語設定<br>翻訳のエクスポート<br>翻訳のインポート<br>サイトのライブラルとリスト |   |     |       |    |
| サイト コンテンツ<br>ごみ箱<br>・ リンクの編集             | サイト コレクションの管理<br>ごみ箱<br>検索先<br>検索先用の運賃<br>検索クロリルール      | ユーザー通知<br>RSS<br>サイトとワークスペース<br>ワークフロー設定<br>用語ストアの管理              |   |     |       |    |
|                                          | 検索スキーマ                                                  | 16±                                                               |   |     |       |    |

\_\_\_\_\_

5. 最初はこのように、タイムゾーンが UTC-08:00、ロケールが中国語になっています。

| Microsoft Office ホーム            | 🗙 🛛 🤹 一般 (言語設定変更説明用)   Micr 🗙                             | <ul> <li>⑤ 区域设置 ×</li> </ul>         | +         |   | -   |              | ×        |
|---------------------------------|-----------------------------------------------------------|--------------------------------------|-----------|---|-----|--------------|----------|
| 5 AM → C 🏠 🔒 cckyot             | tosuacjp.sharepoint.com/sites/msteams_6fa66               | 4/_layouts/15/regionalsetng.aspx     |           | 1 | ☆ P | 3   <b>k</b> | :        |
|                                 |                                                           |                                      |           | Q | ٢   | ?            | ОК       |
|                                 |                                                           |                                      |           |   |     |              | (ت)      |
| 言サイトの                           | 設定・地域の設定                                                  | 0                                    |           |   |     |              | <b>^</b> |
| ホーム<br>スレッド<br>ドキュメント<br>ノートブック | <b>タイム ゾーン</b><br>タイム ゾーン<br>タイム ソーンを指定します。               | タイム ゾーン:<br>【(UTC-08:00) 太平洋標準時 (米国) | 6よびカナダ) ・ |   |     |              |          |
| ページ                             | 地域                                                        |                                      |           |   |     |              |          |
| 最近使った項目<br>クラスの資料<br>サイト コンテンツ  | ロケール<br>サイトでの日付、数値、および時間の表示方法を指<br>定するため、リストからロケールを選択します。 | ロケール:<br>  中国語 (中国)                  | T         |   |     |              |          |
| ごみ箱<br>ノリンクの編集                  | 並べ替え順序<br>並べ替えの順序を指定します。                                  | 並べ替え順序:<br>中国語(発音) ▼                 |           |   |     |              |          |
|                                 | カレンダーの設定<br>カレンダーの埋壊を指定します。                               | カレンダー:<br>グレゴリオ暦                     | š         |   |     |              |          |
|                                 | 代替カレンダーの有効化<br>予定表機能に追加情報を提供する補助的なカレンダ<br>ーを指定します。        | 代替カレンダー:<br>なし ▼                     |           |   |     |              |          |

.....

6. これを、タイムゾーンを UTC+09:00、ロケールを日本語に変更します。 並び替え順が自動的に日本語に変わります。

| <ul><li>Microsoft Office ホーム</li></ul> | 🗙 🛛 🤹 一般 (言語設定変更説明用)   Micr 🗙                                   | ⑤ 区域设置 ×                          | + |   | -  |                    | ×   |
|----------------------------------------|-----------------------------------------------------------------|-----------------------------------|---|---|----|--------------------|-----|
| SAM → C 🏠 🔒 cckyo                      | tosuacjp.sharepoint.com/sites/msteams_6fa6                      | 64/_layouts/15/regionalsetng.aspx |   |   | ☆  | P <sub>B</sub>   ( | :   |
|                                        |                                                                 |                                   |   | Q | \$ |                    | ОК  |
|                                        |                                                                 |                                   |   |   |    |                    | [1] |
| 言 サイトの                                 | 設定・地域の設定                                                        | 0                                 |   |   |    |                    | -   |
| ホーム<br>スレッド<br>ドキュメント<br>ノートブック        | <b>タイム ゾーン</b><br>タイム ゾーン<br>タイム ソーンを指定します。                     | タイム ゾーン:<br>(UTC+09:00) 大阪、札幌、東京  | ۲ | ] |    |                    |     |
| ページ<br>最近使った項目<br>クラスの資料<br>サイト コンテンツ  | 地域<br>ロケール<br>サイトでの日付、数値、および時間の表示方法を指<br>定するため、リストからロケールを選択します。 | ロケール:<br>日本語                      | Y | ) |    |                    |     |
| ごみ箱<br>ノリンクの編集                         | 並べ替え順序<br>並べ替えの順序を指定します。                                        | 並べ替え順序:<br>日本語 <b>▼</b>           |   |   |    |                    | ł   |
|                                        | カレンダーの設定<br>カレンダーの種類を指定します。                                     | カレンダー:<br>グレゴリオ暦                  |   |   |    |                    |     |
|                                        | 代替カレンダーの有効化<br>予定表機能に追加情報を提供する補助的なカレンダ<br>一を指定します。              | 代替カレングー:<br>なし <b>マ</b>           |   |   |    |                    | Ŧ   |

\_\_\_\_\_

7. 画面右下に「OK」ボタンがあるので、スクロールして「OK」を押します。

| 0          | Microsoft Office ホーム | 🗙 🛛 📬 一般 (言語設定変更説明用)   Micr 🗙                       | 👂 区域设置                                                             | × +                                                                |                  |                    |    | -   |       | ×   |
|------------|----------------------|-----------------------------------------------------|--------------------------------------------------------------------|--------------------------------------------------------------------|------------------|--------------------|----|-----|-------|-----|
| 14<br>3 AM | → C 🏠 🔒              | cckyotosuacjp.sharepoint.com/sites/msteams_6fa6     | 64/_layouts/15/regiona                                             | lsetng.aspx                                                        |                  |                    |    | ☆ 🦻 | 8 k   |     |
|            |                      |                                                     |                                                                    |                                                                    |                  |                    | Q  | ¢3  | ?     | ОК  |
|            |                      |                                                     |                                                                    |                                                                    |                  |                    |    |     |       | [0] |
| 1          | リンクの編集               | 並べ替えの順序を指定します。                                      | 並べ替え順序:<br>日本語                                                     | ¥                                                                  |                  |                    |    |     |       | *   |
|            |                      | カレンダーの職賃を指定します。                                     | カレンダー:<br>グレゴリオ暦<br>□ 日付ナビゲーターに                                    | ▼<br>週番号を表示する                                                      |                  |                    |    |     |       |     |
|            |                      | 代替カレンダーの有効化<br>予定表機能に追加情報を提供する補助的なカレンダ<br>ーを指定します。  | 代替カレンダー:<br>なし                                                     | ¥                                                                  |                  |                    |    |     |       | ł   |
|            |                      | 稼働日の定義<br>稼働日となる増日および名遣の最初の曜日を指定し<br>ます。            | <ul> <li>□ 旦 図 旦 図 ム</li> <li>週の最初の曜日:</li> <li>毎の最初の遅:</li> </ul> | <ul> <li>☑ 水 ☑ 杰 ☑ 金 □ 土</li> <li>□曜日▼</li> <li>1月1日に開始</li> </ul> | 開始時刻:<br>▼ 終了時刻: | 08:00 ¥<br>17:00 ¥ |    |     |       |     |
|            |                      | 時刻の形式<br>12 時間制または 24 時間制のいずれかの使用する<br>時刻の形式を指定します。 | 時刻の形式:<br>24 時間制 ▼                                                 |                                                                    |                  |                    |    |     |       |     |
|            |                      |                                                     |                                                                    |                                                                    |                  |                    | 01 |     | キャンセル |     |

■■ コンピュータ環境の使い方 ■■

京都産業大学 情報センター

8. 続いて「言語設定」をクリックします。

| u 5/14 Vicrosoft<br>8:39 AM                                                             | t Office ホーム | × 🛛 <b>爺</b> 一般 (言語設定変更説明用)   Micr                                                                                                    | × 🗐 サイトの設定                                                                                                    | × + |   | - | - 🗆            | > | <  |
|-----------------------------------------------------------------------------------------|--------------|----------------------------------------------------------------------------------------------------|----------------------------------------------------------------------------------------------------|-----|---|---|----------------|---|----|
| ← → C                                                                                   |              | ckyotosuacjp.sharepoint.com/sites/msteams_6                                                                                                    | fa664/_layouts/15/settings.aspx                                                                                                    |     |   | ☆ | ₽ <sub>₿</sub> | k | :  |
|                                                                                         |              |                                                                                                    |                                                                                                    |     | Q | ŝ | \$?            | 0 | K  |
|                                                                                         |              |                                                                                                    |                                                                                                    |     |   |   |                | 1 | ⊐] |
| ★-ム<br>スレッド<br>ドキュメント<br>ノートブック<br>ページ<br>最近使った項<br>クラスの資料<br>サイトコンテン<br>ごみ箱<br>ノリンクの編録 |              | #<br>の設定<br>外観<br>サイドリクバー<br>ナビゲーションの要素<br>外観の変更<br>サイトの操作<br>サイトの操作<br>サイトの操作<br>サイトの操作<br>サイトの操作<br>サイトの操作<br>サイトの操作<br>サイトの操作<br>サイトの操作<br>サイトの操作<br>サイトの操作<br>サイトの操作<br>サイトの操作<br>サイトの操作<br>サイトロクションの管理<br>検索院<br>検索院<br>検索院<br>検索所<br>検索方しルール<br>参数スキーマ | Web デザイナー ギャラ<br>サイト 列<br>サイト コンテンツ タイプ<br>サイトの管理<br>言語設定<br>調訳のインボート<br>朝訳のインボート<br>サイトのライブラルジリスト<br>ユーザー通知<br>RSS<br>サイトとワークスペース<br>ワークフロー設定<br>用語ストアの管理 | 5J. |   |   |                |   | 4  |

9. 「詳細設定を表示」をクリックします。

# サイトの言語

このサイトの既定の言語は中国語(簡体字)です。このサイトで多言語を使用するためのオプションを選択できます。

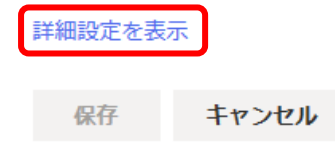

10. 規定の言語は変更できません。選択可能な言語を「日本語」だけにして、他のチェックを外します。

| サイトの言語                                                   |                                                              |                                                  |                           |  |  |  |  |  |  |
|----------------------------------------------------------|--------------------------------------------------------------|--------------------------------------------------|---------------------------|--|--|--|--|--|--|
| このサイトの既定の言語は 中国語 (簡体字) です。このサイトで多言語を使用するためのオブションを選択できます。 |                                                              |                                                  |                           |  |  |  |  |  |  |
| 詳細設定を非表示                                                 |                                                              |                                                  |                           |  |  |  |  |  |  |
| 選択可能な言語                                                  |                                                              |                                                  |                           |  |  |  |  |  |  |
| このサイトでサポートする言語を                                          | 指定してください。ユーザーは、サイトの表示言語を                                     | をこれらの言語のいずれかに変更できます。                             |                           |  |  |  |  |  |  |
| ✓ アラビア語                                                  | ✓ イタリア語                                                      | ✓ トルコ語                                           | ✓ カザフ語                    |  |  |  |  |  |  |
| 🗸 ブルガリア語                                                 | ✓ 日本語                                                        | ✓ インドネシア語                                        | ✓ ウェールズ語                  |  |  |  |  |  |  |
| ✓ カタロニア語                                                 | ✓ 韓国語                                                        | ✓ ウクライナ語                                         | ✓ ガリシア語                   |  |  |  |  |  |  |
| 🗸 中国語 (繁体字)                                              | ✓ オランダ語                                                      | ✓ スロベニア語                                         | ✓ ダリー語                    |  |  |  |  |  |  |
| ✓ チェコ語                                                   | ✓ ノルウェー語                                                     | ✓ エストニア語                                         | 🗸 ポルトガル語 (ポルトガル)          |  |  |  |  |  |  |
| ✓ デンマーク語                                                 | ✓ ポーランド語                                                     | ✓ ラトビア語                                          | ✓ セルビア語 (ラテン)             |  |  |  |  |  |  |
| 🔽 ドイツ語                                                   | 🗸 ポルトガル語 (ブラジル)                                              | ✓ リトアニア語                                         | ✓ アイルランド語                 |  |  |  |  |  |  |
| 🗸 ギリシャ語                                                  | ✓ ルーマニア語                                                     | ✓ ベトナム語                                          | ✓ スペイン語                   |  |  |  |  |  |  |
| ✓ 英語                                                     | ✓ ロシア語                                                       | ✓ アゼルバイジャン語 (ラテン)                                | ✓ ボスニア語                   |  |  |  |  |  |  |
| 🖌 フィンランド語                                                | ✓ クロアチア語                                                     | ✓ バスク語                                           | ✓ セルビア語 (キリル)             |  |  |  |  |  |  |
| 🗸 フランス語                                                  | ✓ スロバキア語                                                     | ✓ マケドニア語                                         |                           |  |  |  |  |  |  |
| ✓ ヘブライ語                                                  | 🗸 スウェーデン語                                                    | ✓ ヒンディー語                                         |                           |  |  |  |  |  |  |
| ✓ ハンガリー語                                                 | ✓ タイ語                                                        | ✓ マレー語                                           |                           |  |  |  |  |  |  |
| 翻訳の上書き                                                   |                                                              |                                                  |                           |  |  |  |  |  |  |
| サイトのタイトルや説明などのユ・<br>言語の現在の訳を自動的に上書き                      | ーザー指定のテキストは、サイトでサポートされるタ<br>するかどうかを指定します。この設定は、ページや <u>-</u> | 第2言語に翻訳できます。既定の言語のユーザー指<br>ニュース投稿には適用されません。 詳細情報 | 定のテキストに変更が加えられた場合、すべての第 2 |  |  |  |  |  |  |
| <ul><li>オフ</li></ul>                                     |                                                              |                                                  |                           |  |  |  |  |  |  |

【ヒント】最初のアラビア語のチェックをマウスでクリックしてチェックを外した後は、 キーボードで TAB キーとスペースキーを交互に押すと順にチェックを外すことができると思い ます。もちろんマウスで順にクリックしても構いません。

11. チェックを日本語だけにします。

| サイトの言語                                       |                                                    |                                              |                        |
|----------------------------------------------|----------------------------------------------------|----------------------------------------------|------------------------|
| このサイトの既定の言語は 中国語 (簡体字) 7                     | です。このサイトで多言語を使用するためのオプ                             | ションを選択できます。                                  |                        |
| 詳細設定を非表示                                     |                                                    |                                              |                        |
| 選択可能な言語                                      |                                                    |                                              |                        |
| このサイトでサポートする言語を指定してく                         | ださい。ユーザーは、サイトの表示言語をこれら                             | らの言語のいずれかに変更できます。                            |                        |
| アラビア語                                        | イタリア語                                              | □ トルコ語                                       | カザフ語                   |
| ブルガリア語                                       | ✓ 日本語                                              | □ インドネシア語                                    | ウェールズ語                 |
| カタロニア語                                       | 韓国語                                                | ウクライナ語                                       | ガリシア語                  |
| 中国語 (繁体字)                                    | □ オランダ語                                            | スロベニア語                                       | ダリー語                   |
| チェコ語                                         | □ ノルウェー語                                           | □ エストニア語                                     | 🗌 ポルトガル語 (ポルトガル)       |
| □ デンマーク語                                     | □ ポーランド語                                           | - ラトビア語                                      | セルビア語 (ラテン)            |
| □ ドイツ語                                       | 🗌 ポルトガル語 (ブラジル)                                    | □ リトアニア語                                     | □ アイルランド語              |
| □ ギリシャ語                                      | □ ルーマニア語                                           | │ ベトナム語                                      | □ スペイン語                |
| 英語                                           | □ ロシア語                                             | □ アゼルバイジャン語 (ラテン)                            | □ ボスニア語                |
| □ フィンランド語                                    | クロアチア語                                             | □ バスク語                                       | セルビア語 (キリル)            |
| □ フランス語                                      | □ スロバキア語                                           | □ マケドニア語                                     |                        |
| □ ヘブライ語                                      | □ スウェーデン語                                          | □ ヒンディー語                                     |                        |
| □ ハンガリー語                                     | □ タイ語                                              | □ マレー語                                       |                        |
| 翻訳の上書き                                       |                                                    |                                              |                        |
| サイトのタイトルや説明などのユーザー指定<br>言語の現在の訳を自動的に上書きするかどう | のテキストは、サイトでサポートされる第 2 言語<br>かを指定します。この設定は、ページやニュース | 吾に翻訳できます。既定の言語のユーザー指定の<br>R投稿には適用されません。 詳細情報 | テキストに変更が加えられた場合、すべての第2 |
| <ul><li>す</li></ul>                          |                                                    |                                              |                        |
| 保存 キャンセル                                     |                                                    |                                              |                        |
|                                              |                                                    |                                              |                        |
|                                              |                                                    |                                              |                        |
|                                              |                                                    |                                              |                        |
|                                              |                                                    |                                              |                        |

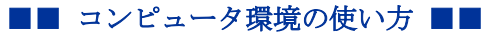

京都産業大学 情報センター

12. 最後に「保存」を押してください。

#### サイトの言語

このサイトの既定の言語は 中国語 (簡体字) です。このサイトで多言語を使用するためのオプションを選択できます。

| 選択可能な言語                                                    |                          |                      |                        |  |  |  |  |  |  |  |
|------------------------------------------------------------|--------------------------|----------------------|------------------------|--|--|--|--|--|--|--|
| このサイトでサポートする言語を指定してください。ユーザーは、サイトの表示言語をこれらの言語のいずれかに変更できます。 |                          |                      |                        |  |  |  |  |  |  |  |
| アラビア語                                                      | イタリア語                    | - トルコ語               | 」カザフ語                  |  |  |  |  |  |  |  |
| ブルガリア語                                                     | ✓ 日本語                    | □ インドネシア語            | ウェールズ語                 |  |  |  |  |  |  |  |
| カタロニア語                                                     | 韓国語                      | □ ウクライナ語             | □ ガリシア語                |  |  |  |  |  |  |  |
| 中国語 (繁体字)                                                  | オランダ語                    | □ スロベニア語             | □ ダリー語                 |  |  |  |  |  |  |  |
| - チェコ語                                                     | ノルウェー語                   | エストニア語               | 🗌 ポルトガル語 (ポルトガル)       |  |  |  |  |  |  |  |
| □ デンマーク語                                                   | ─ ポーランド語                 | □ ラトビア語              | 📃 セルビア語 (ラテン)          |  |  |  |  |  |  |  |
| ドイツ語                                                       | ポルトガル語 (ブラジル)            | リトアニア語               | アイルランド語                |  |  |  |  |  |  |  |
| ── ギリシャ語                                                   | □ ルーマニア語                 | □ ベトナム語              | □ スペイン語                |  |  |  |  |  |  |  |
| 英語                                                         | ロシア語                     | □ アゼルバイジャン語 (ラテン)    | □ ボスニア語                |  |  |  |  |  |  |  |
| □ フィンランド語                                                  | クロアチア語                   | □ バスク語               | 📃 セルビア語 (キリル)          |  |  |  |  |  |  |  |
| □ フランス語                                                    | スロバキア語                   | □ マケドニア語             |                        |  |  |  |  |  |  |  |
| □ ヘブライ語                                                    | スウェーデン語                  | □ ヒンディー語             |                        |  |  |  |  |  |  |  |
| □ ハンガリー語                                                   | タイ語                      | □ マレー語               |                        |  |  |  |  |  |  |  |
| 翻訳の上書き                                                     |                          |                      |                        |  |  |  |  |  |  |  |
| サイトのタイトルや説明などのユーザー指定の                                      | )テキストは、サイトでサポートされる第 2 言語 | いのできます。既定の言語のユーザー指定の | テキストに変更が加えられた場合、すべての第2 |  |  |  |  |  |  |  |
| 言語の現在の訳を自動的に上書きするかどうか                                      | を指定します。この設定は、ページやニュース    | 投稿には適用されません。 詳細情報    |                        |  |  |  |  |  |  |  |
| ● オフ                                                       |                          |                      |                        |  |  |  |  |  |  |  |
| 保存 キャンセル                                                   |                          |                      |                        |  |  |  |  |  |  |  |

.....

以上で設定は完了です。Teamsの表示言語が日本語になっていることを確認してください。

\_\_\_\_\_